Supplement to the operating instructions for the optional Display and Control unit

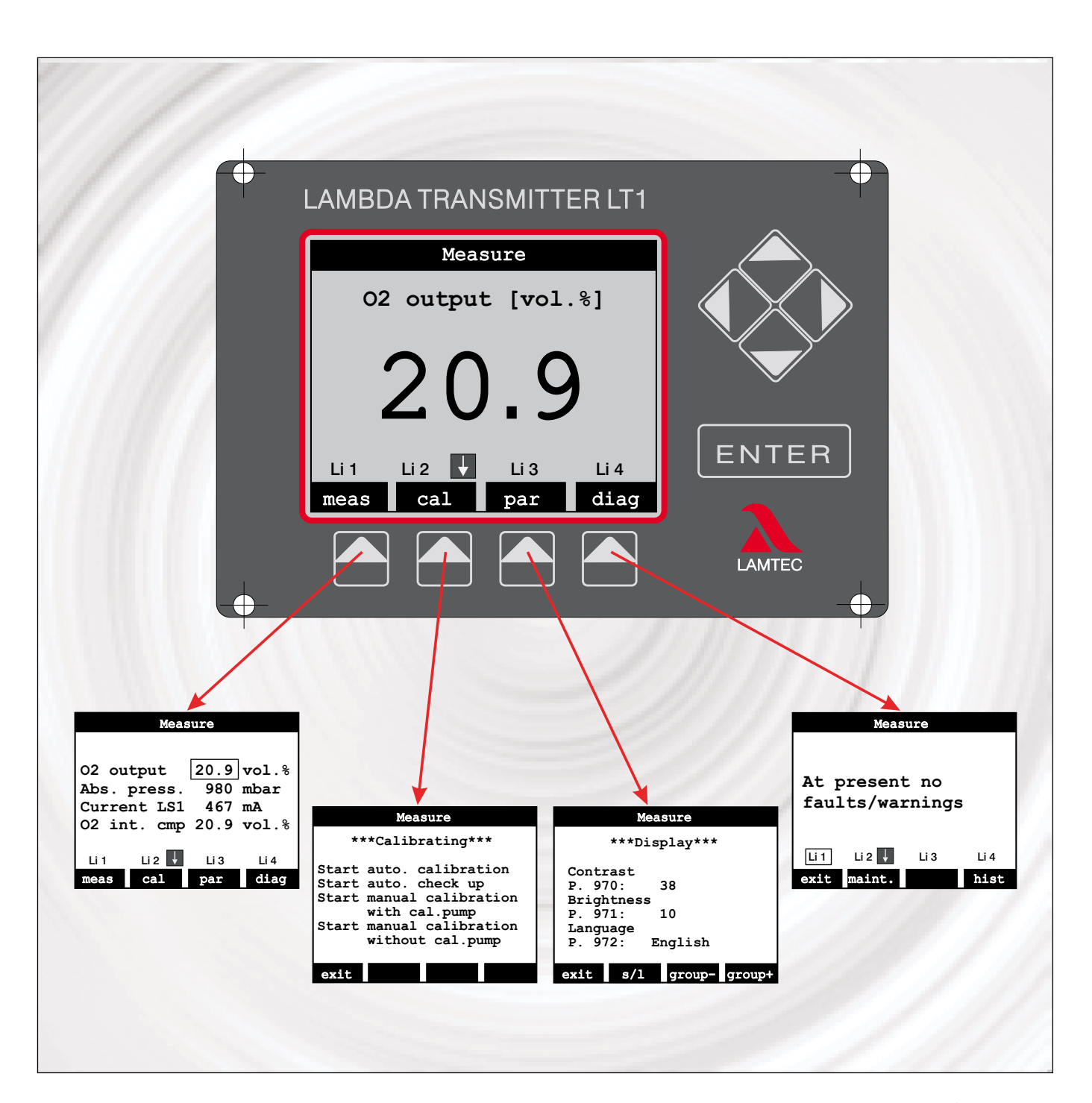

Sensors and Systems for Combustion Engineering

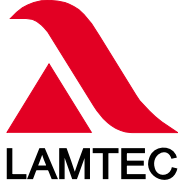

The following symbols are used in these operating instructions as important safety notes for the user. They appear within each chapter where the information is required. The safety notes, in particular the warnings, must always be observed and followed.

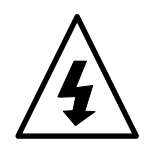

#### WARNING

Identifies possible hazards to personnel, especially through electric power.

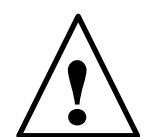

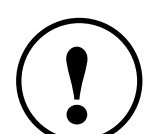

### WARNING

Indicates possible hazards to personnel caused by improper handling of system parts.

### ATTENTION!

Indicates risk to system parts or a possible adverse effect on functions.

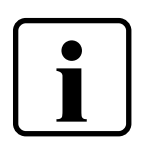

#### NOTE:

Contains important additional information for the user about the system or system parts, and offers further tips.

Appears in texts containing instructions for carrying out an action.

In this context the user is urged to observe the statutory accident prevention measures during all works, and to do everything in accordance with the situation to prevent damage to persons and property.

### Contents

| Safety notes                                   | 2        | Digital inputs<br>Idle state               | <b>23 - 24</b><br>23 |
|------------------------------------------------|----------|--------------------------------------------|----------------------|
| Introduction                                   | 4        | Functions A, B, C, D<br>Status             | 24<br>24             |
| Display                                        | 5-11     |                                            |                      |
| Menubar                                        | 5        | Appendix                                   | 25 - 29              |
| Menu function [meas]                           | 6        | Tables                                     | 25-26                |
| Menu function [cal]                            | 6-7      | Parameters associated with digital inputs  | 25                   |
| Menu function [par]                            | 8        | Parameters associated with limit values    | 26                   |
| Menu function [psw]                            | 8        | Parameters associated with digital outputs | 26                   |
| Menu function [view]                           | 9        |                                            |                      |
| Menu function [change]<br>Menu function [diag] | 10<br>11 | Parameter groups                           | 27 - 28              |
|                                                |          | Menu overview                              | 29                   |
| Display parameters                             | 12-13    |                                            |                      |
| Brightness, contrast and language              | 12       |                                            |                      |
| Customer password input, parameter 1472        | 13       |                                            |                      |
| Limit values                                   | 14-21    |                                            |                      |
| Standard configuration                         |          |                                            |                      |
| (4 fixed limit values)                         | 14       |                                            |                      |
| Limit value configuration 14                   |          |                                            |                      |
| Limit value 1 (2, 3, 4) acts on                |          |                                            |                      |
| Min. comparison value/                         |          |                                            |                      |
| Max. comparison value                          | 14       |                                            |                      |
| Constant limit max./constant limit min.        | 15       |                                            |                      |
| Reset mode                                     | 15       |                                            |                      |
| Irigger delay                                  | 15       |                                            |                      |
| Load-dependent limit curves,                   | 16       |                                            |                      |
| 2 fuele à Alimit euroec                        | 10       |                                            |                      |
| Limit values per fuel                          | 16       |                                            |                      |
| 4 fuels à 2 limit curves/                      | 10       |                                            |                      |
| Limit values per fuel                          | 17       |                                            |                      |
| Limit curves/limit values                      | 17-18    |                                            |                      |
| Input of limit curves/limit values             | 19       |                                            |                      |
| Display and resetting of limit values          | 20       |                                            |                      |
| Display of limit value crossing                | 20       |                                            |                      |
| Calling up limit value settings                | 21       |                                            |                      |
| Resetting limit values via the display         | 21       |                                            |                      |
| Return to main menu                            | 21       |                                            |                      |
| Digital outputs (relays)                       | 22       |                                            |                      |
| Idle state                                     | 22       |                                            |                      |
| Functions A, B, C, D                           | 22       |                                            |                      |
| Position                                       | 22       |                                            |                      |

### 1. Introduction

#### 1. Introduction

These operating instructions describe how to use the optional display and control unit for the lambda transmitter LT 1; they do not replace the operating instructions for the LT 1 transmitter.

Fig. 1 shows the display and control unit for the lambda transmitter LT 1. It consists of an LCD display, the cursor keys, the Enter key and the menu keys.

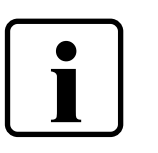

- The cursor keys serve to select measured values, parameters or functions within the display readout. The keys also position the cursor for Input and for Editing (amendments).
- The Enter key activates the editing mode and confirms and ends
- The menu keys correspond to the menu item shown above them.

In Fig. 1, the menu keys have the following functions, from left to right: Measurement **[meas]**, Calibration **[cal]**, Parameter setup **[par]**, Diagnostics **[diag]**.

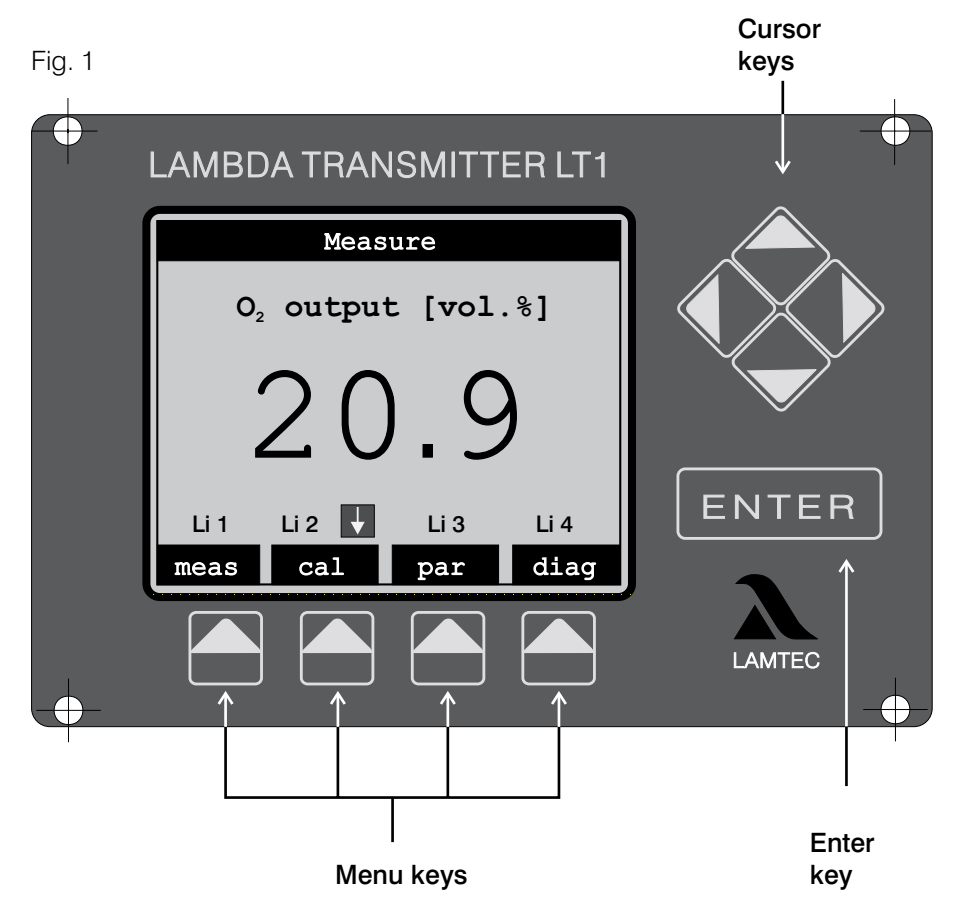

The menu keys are identified by the LT 1 Lambda Transmitter's functions, in abbreviated English form:

measurement, calibration, parameter setup, diagnostics

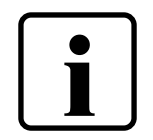

Note: The limit values are only displayed if they were activated via parameters 930 / 940 / 950 / 960 ("Service" clearance level).

#### 2. Display

2.1. The menu bar

The display is divided into three areas (Fig. 2):

1. The status row at the top of the display. It shows:

- On the left, whether the maintenance mode is activated.
- At the centre, the current operational status.
- On the right, whether warnings or faults are present in the system.
- Faults are also indicated by the status row flashing.

2. The measured value is shown at the centre of the display area.

3. The menu bar, whose input is controlled by the menu key located underneath.

| Measurement          |     |     |      |        |
|----------------------|-----|-----|------|--------|
| $O_2$ output [vol.%] |     |     |      |        |
| 4                    | 2 C | ).9 | )    |        |
| meas                 | cal | par | diag | Fig. 2 |

meas cal par diag

The menu bar illustrated above is activated when the LT 1 is switched on. The functions shown on the menu bar are interpreted as follows:

• [meas] alternates between indication of all measured values in tabular form, and a large display of the selected value. This value is selected with the up/down cursor keys.

- [ cal ] opens the calibration functions menu.
- [ par ] opens the menu for viewing and amending the parameters.
- [diag] alternates between displaying the  $O_2$  value, and displaying warnings and/or faults.

The first function shown in the menu bar of opened submenus is **[exit]**. This function serves to quit the submenu and return to the higher-level menu.

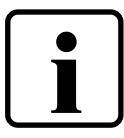

Note: Menu overview in the Appendix  $\rightarrow$  fold-out page

2.2 The menu function meas Pressing the [meas] key switches the display to a large representation (shown in Fig. 2, page 5) of the value selected via the up/down cursor keys. Pressing the [meas] key repeatedly switches the display back to a listing of all the measured values.  $\oplus$ LAMBDA TRANSMITTER LT1 Measure 20.9 vol.% 02 output 980 mbar Abs. press. Current LS1 467 mA O2 int. cmp 20.9 vol.% ENTEF Li 2 Li 3 Li 1 Li 4 meas cal diag par LAMTEC

2.3 The menu function cal

Pressing the **[cal]** menu key displays four calibration functions (Fig. 3):

- Start autom. calibration
- Start autom. Check up
- Start manual calibration with cal. pump
- Start manual calibration without cal. pump

The required calibration function is selected via the up/down cursor keys. The ENTER key confirms the selected function and triggers this calibration procedure.

The automatic calibration modes can be interrupted via the menu function: Interrupt calibration, return to measurement function.

During manual calibration, the calibrated value can be changed via the menu function:

Change calibrated value, LS1 probe (Fig. 4).

| Measure                                                                                      | Man. Cal.                                                                           |
|----------------------------------------------------------------------------------------------|-------------------------------------------------------------------------------------|
| ***Calibrating***                                                                            | ***Calibrating***                                                                   |
| Start auto. calibration<br>Start auto. check up<br>Start manual calibration<br>with cal.pump | End calibration, return<br>to normal operation<br>Change of cal. value LS1<br>probe |
| Start manual calibration<br>without cal.pump                                                 |                                                                                     |
| exit                                                                                         | exit                                                                                |
| Fig. 3                                                                                       | Fig. 4                                                                              |

After calling up this menu function, the amendment procedure in the displayed submenu can be terminated with the **[cancel]** key. Alternatively, the amended  $O_2$  value can be accepted with the **[OK]** key.

Manual calibration is interrupted or ended with End calibration, return to measurement function (the amended  $O_2$  value is preserved).

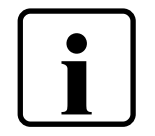

**Note:** The Manual calibration mode remains active for a maximum of 15 minutes (this is set at the factory). This is followed by switching back automatically to the measurement mode. The maximum manual calibration time can be changed via parameter 288 at service level.

If the **[cal]** menu is called up during cold start, the measurement gas pump can be switched on.

A substitute  $O_2$  value is displayed during calibration procedures. Measurement or display of a meaningful  $O_2$  value is only possible in the operational mode, i.e. after the end of calibration.

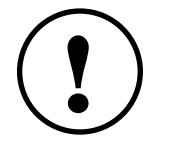

**ATTENTION:** The operating instructions of the lambda transmitter LT 1 must always be observed !

| 2.4 The menu function <b>par</b>   | After calling up<br>5). Access to t<br>levels:                               | o the <b>[par]</b> menu, the menu opens up for the parameters (Fig. the parameter menu is divided into the following clearance                                                                           |
|------------------------------------|------------------------------------------------------------------------------|----------------------------------------------------------------------------------------------------|
|                                    | <ul> <li>Opera</li> <li>Custo</li> <li>Servic</li> <li>Factor</li> </ul>     | ational level<br>mer level<br>re level } (only accessible via password)<br>ry level                                                                                                    |
|                                    | Note:                                                                        | The customer level password can be set freely by the customer, see 3.2.                                                                                                    |
|                                    | The current cle<br>functions are o                                           | earance level is shown on the display. The available menu<br>displayed in the menu bar:                                                                                                    |
|                                    | ● [exit]                                                                     | returns to start menu.                                                                                                    |
|                                    | • [psw]                                                                      | allows changing the clearance level via password input.                                                                                                    |
| i                                  | • [view]                                                                     | displays the parameter settings. All the parameters are displayed, regardless of clearance level.                                                                                                    |
|                                    | • [ change                                                                   | allows the changing of parameters: only the parameters accessible at the clearance level are displayed.                                                                                                  |
|                                    | Note:                                                                        | Over 2000 parameters can be changed via the various clearance levels. In order to avoid confusion, use of the [change] function is recommended.                                                          |
|                                    | Me                                                                           | easure                                                                                                    |
|                                    | ^ ^ Parame                                                                   | ter setup^^^                                                                                                    |
|                                    | Released                                                                     | customer level                                                                                                    |
|                                    | meas psw                                                                     | Fig. 5<br>view change                                                                                                    |
| 2.4.1 The menu function <b>psw</b> | <b>[psw]</b> calls up<br>displayed. The                                      | the password input menu. The operational clearance level* is functions visible in the menu bar mean:                                                                                                    |
|                                    | <ul> <li>[ exit ]</li> <li>[ clear ]</li> <li>[ ]</li> <li>[ ++++</li> </ul> | returns to the <b>[par]</b> menu.<br>resets the clearance level to operational level*<br>shifts to the alphabetically previous input letter.<br><b>]</b> shifts to the alphabetically next input letter. |

The up/down cursor keys act similarly to [++++] and [----]. Left/right move the input point along the password.

Once the correct password is entered, the corresponding clearance level is displayed and is retained on leaving the menu with **[exit]**.

If no key is pressed for some time, the clearance level is reset to the operational level.\*

 $^{\ast}$  If the customer clearance level is still at the factory setting, the customer level is set.

2.4.2 The menu function **view** 

[ view ] [exit ] [ s/l ]

opens the parameter menu. The menu bar is interpreted as follows:

returns to the menu function **[par]** toggles between display formats:

Short: only the parameter number and the current value are displayed.

|                               | Measure             | l      |
|-------------------------------|---------------------|--------|
| ***                           | Display***          |        |
| P. 970:<br>P. 971:<br>P. 972: | 38<br>10<br>English | Fig. 6 |

Medium: the parameter number and the current value are accompanied by a short description.

|                 | ***Dis | splay***     |   |
|-----------------|--------|--------------|---|
| Contr           | ast    |              |   |
| P. 97           | 0:     | 38           |   |
| Brigh           | tness  |              |   |
| P. 97           | 1:     | 10           |   |
| Language Fig. 7 |        |              |   |
| P. 97           | 2:     | English      |   |
| exit            | s/1    | group- group | + |

Long: as **Medium**, but with an additional parameter status row displayed.

| Meas       | sure          |        |
|------------|---------------|--------|
| ***Dis     | splay***      |        |
| Contrast   |               |        |
| P. 970:    | 38            |        |
| *bw* 30    | [12;42]       |        |
|            |               |        |
| Brightness |               | Fig. 8 |
| P. 971:    | 10            |        |
| *bw*_10_   | [0;15]        |        |
| exit s/l   | group- group+ |        |

[group-] scro [group+] scro

scrolls back one parameter group.

·] scrolls forward one parameter group.

All available parameter groups are summarised in the appendix. The left/right cursor keys correspond to the key-functions of: [group-] and [group+] respectively.

If not all the parameters in a group are visible in the readout, this is indicated by flashing arrows in the right-hand margin. The up/down cursor keys can be used to shift the parameters and make them visible.

As an example, we explain below the status row shown in the **Long** format:

- \*kw\*\_30\_\_\_\_[ 12 ; 42 ]\_\_\_\_ The asterisks and underline characters (\* and \_) are fillers.
- K indicates the customer clearance level
   (b = operation, k = customer, s = service, f = manufacturing)
- W indicates the parameter type (write = revisable, read = read only).
- **30** is the default value (base value in EPROM)
- [12; 42] is the possible range within which the parameter can be changed

For some parameters there is no default value and interval!

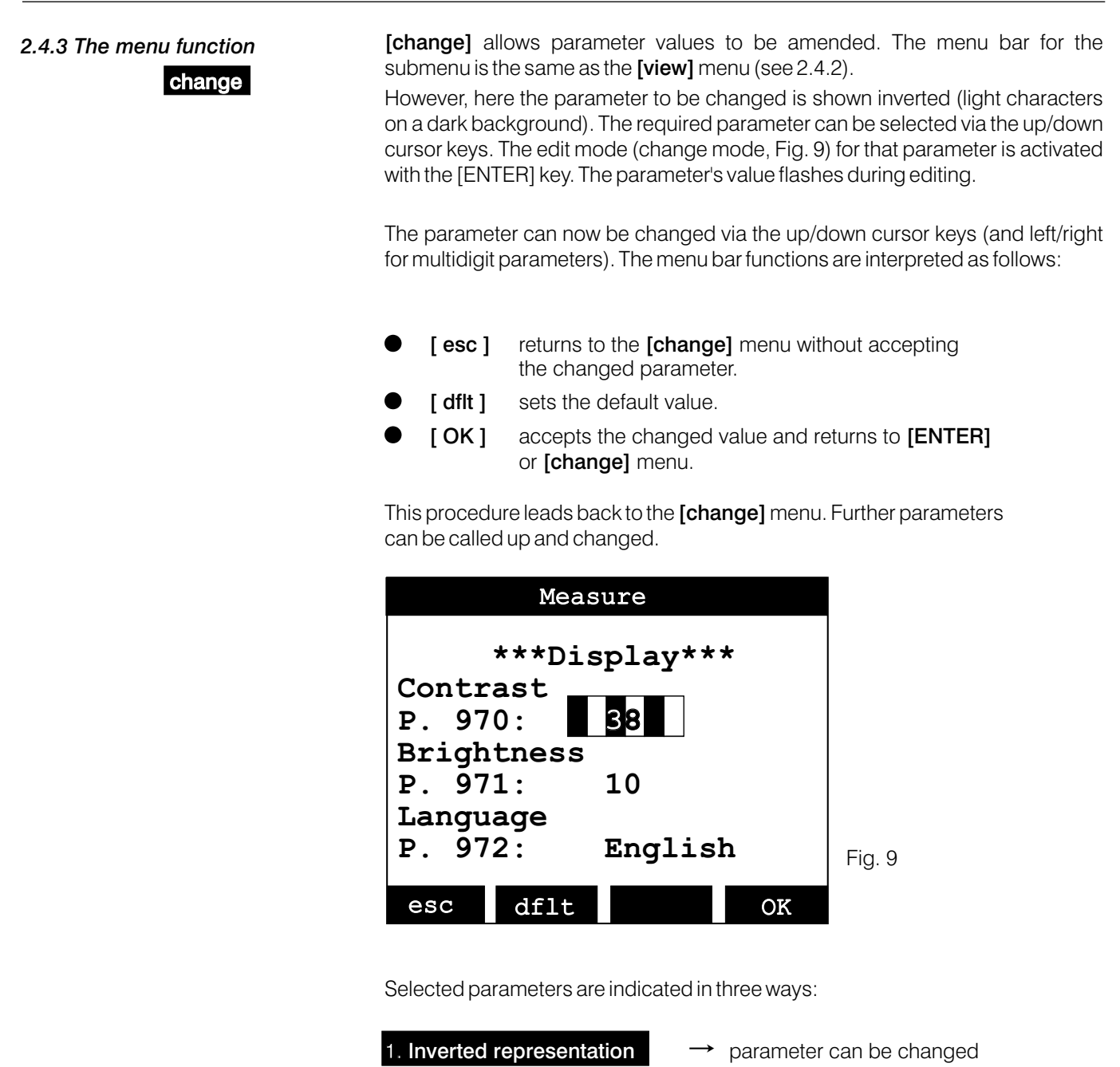

| inverted representation    | parameter can be changed                  |
|----------------------------|-------------------------------------------|
| 2. Outlined representation | $\rightarrow$ parameter cannot be changed |
| 3. Flashing representation | → active editing mode<br>(change mode)    |

2.5 The menu function diag

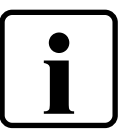

On pressing the [diag] key, the display switches to show warnings and faults. The up/down cursor keys can be used to select individual warnings or faults, or limit values.

Note : Llimit values are only displayed if they were activated via parameters 930/940/950/960 (Service level).

The selected warning or fault, shown in reverse video, can now be acknowledged or reset via the ENTER key.

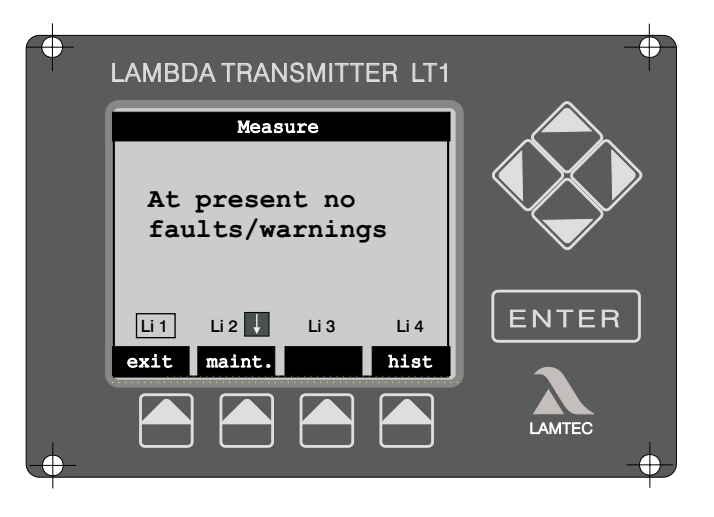

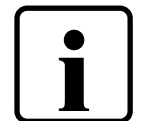

Note:

Not all warnings or faults can be reset by means of an acknowledgement. The cause of the warning or fault may need to be rectified first.

If a limit value is selected and then the ENTER key pressed, the display switches to the limit value menu.

|                   | Measure |         |       |
|-------------------|---------|---------|-------|
| Limit 1<br>LS1 02 | 1<br>2  |         |       |
| Max. va           | alue:   | 10      | 00    |
| Act. va           | alue:   | (       | 57    |
| Min. va           | alue:   | 3       | 30    |
| Dimens            | ion :   | 0.1 vol | L.8   |
| State             | :       | (       | ON    |
| (Li 1             | Li 2 🕇  | Li 3 🛉  | Li 4  |
| exit              |         |         | reset |

**Explanation:** Limit value 1 is parameterised to the O<sub>2</sub> measured value.

Switching points: Crossing upwards 10.0 Vol.% O<sub>2</sub> Crossing downwards 3.0 Vol.% O<sub>2</sub> Current O<sub>2</sub> measured value 6.7 Vol.% O<sub>2</sub> Llimit value is not set. Li 2 🕇 - means: limit value 2 was triggered → to crossing downwards Li 3 🚹 - means: limit value 3 was triggered → to crossing upwards

The right/left cursor keys can now be used to select each limit value in succession.

As soon as reset mode "Manual" or "Acknowledge" has been selected, the limit value can be reset via "Reset".

Use "Exit" to leave the limit value menu.

### 3. Display Parameters

3.1 Brightness, contrast and language

The parameter group **\*\*\***Display**\*\*\*** controls the LT 1 Lambda Transmitter's Display and Control unit, with the following parameters:

P. 970 Contrast This parameter serves to set the display contrast.

P. 971 Brightness This parameter controls the display's background brightness.

P. 972 Language

The language of the output text (German, English) can be selected.

10

| Measure                                            |                                               |                     |    |      |
|----------------------------------------------------|-----------------------------------------------|---------------------|----|------|
| Enter                                              | c/change                                      | e value:            |    |      |
| Contr<br>P. 97<br>Brigh<br>P. 97<br>Langu<br>P. 97 | cast<br>70:<br>htness<br>71:<br>hage<br>72: F | 36<br>11<br>English |    | Fig. |
| esc                                                | dflt                                          |                     | OK |      |

3.1.1 Brightness and contrast via the cursor keys

Brightness and contrast can also be changed via the cursor keys, as follows:

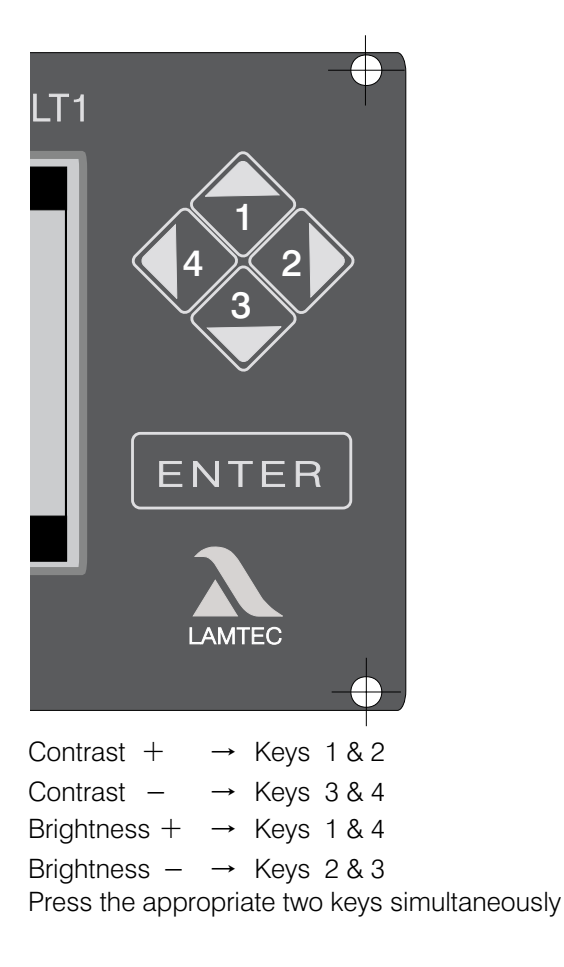

#### 3.2 Customer password input

Parameter 1472

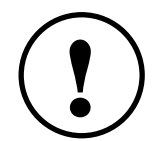

The password for the customer level can be selected individually by the customer. In order to enter a new password, at least the customer clearance level must be activated.

The new password must be entered as parameter 1472 (see Fig. 11).

**ATTENTION:** The password is accepted by the system a few seconds after input, and is displayed as "####". Thus, an entered password can never be read out.

| Measure                   |         |  |  |
|---------------------------|---------|--|--|
| Medbure                   |         |  |  |
| ***Password/serial no.*** |         |  |  |
|                           |         |  |  |
|                           |         |  |  |
| Password, customer level  |         |  |  |
| P 1472 · ####             |         |  |  |
| Ι. 13/2. ππππ             |         |  |  |
|                           |         |  |  |
|                           | Fig. 11 |  |  |
| exit s/l group- group+    |         |  |  |
|                           | I       |  |  |

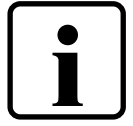

**Note:** The password is set to "0000" at the factory. Since this corresponds to the password input default setting, the customer level can be activated by switching briefly to password input and leaving it again without making any changes.

## 4. Limit values

| 4. Limit values                                        | Measured data can be monitored with the help of limit values. The LT 1<br>Lambda Transmitter comes with 4 fixed limit values as standard, that can be<br>freely configured. Load-dependent limit curves and fuel-specific limit values<br>are available as option 657R0920.                                                                                                    |                                                                                                    |  |
|--------------------------------------------------------|----------------------------------------------------------------------------------------------------|----------------------------------------------------------------------------------------------------|--|
| 4.1 Standardconfiguration<br>( 4 fixed limit values )  | Monitoring takes place by comparing the current value with a lower limit (Min. comparison value) and with an upper limit (Max. comparison value). If the monitored value falls outside the range (window), i.e. it is smaller than the Min. comparison value or greater than the Max. comparison value, the limit value output is set.<br>Parameters 910 to 914 indicate whether the limit value is set.<br>The limit values 1 - 4 can be used to switch the LT 1 transmitter's relay outputs. The settings that need to be made are described in the chapter about digital outputs (chapter 5). The limit value configurations, the display and resetting of limit values are described below. When using the display, these items can be found in the parameter groups limit value config. and limit values. The relevant parameter numbers are listed in the Appendix, table on page 19.                                                                                                    |                                                                                                    |  |
| 4.1.1 Limit value<br>configuration                     | <ul> <li>Each of the 4 limit values has seven parameters, used for configuration (e.g. for limit value 1):</li> <li>1. Li 1 acts on (see 4.1.1)</li> <li>2. 1: Max. comparison value (see 4.1.1.2)</li> <li>3. 1: Min. comparison value (see 4.1.1.2)</li> <li>4. 1: Const. limit max. (see 4.1.1.3)</li> <li>5. 1: Const. limit min. (see 4.1.1.3)</li> <li>6. 1: Reset mode (see 4.1.4)</li> <li>7. 1: Triggering delay (see 4.1.5)</li> <li>The parameters are preceded by the number of their corresponding limit value.</li> </ul>                                                                                                    |                                                                                                    |  |
| 4.1.1.1 Limit value 1 (2,3,4,)<br>acts on              | This parameters s values are availab                                                                                                    | pecifies which value is to be monitored. The following<br>le for monitoring:                                                                   |  |
| Parameters: 930/940/950/960                            | <ul> <li>Off - the limit</li> <li>O<sub>2</sub> measured</li> <li>Values availa</li> </ul>                                                                                                    | value is not in use at the moment.<br>I value<br>able for configuration: one of 6 measured values definable<br>by the user is being monitored. |  |
|                                                        | <ul><li>Temperature</li><li>Absolute pre</li></ul>                                                                                                    | LS 1*                                                                                                    |  |
|                                                        | <ul> <li>Current LS 1</li> <li>Voltage LS 1</li> </ul>                                                                                                    | (* optional )                                                                                                    |  |
| 4.1.1.2 Min. comparison value<br>Max. comparison value | Three possible set values:                                                                                                    | tings are available for the upper and lower comparison                                                                                         |  |
| Parameters: 931/932<br>941/942<br>951/952<br>961/962   | Off:<br>Constant value:                                                                                                    | The comparison value is not activated.<br>A constant reference value is chosen to serve as a<br>comparison value, see 4.1.1.3.                 |  |
|                                                        | <b>Calculated</b><br><b>Analogue value:</b> A value calculated from the actual O <sub>2</sub> value or from<br>analogue input serves as a reference value. In the<br>lambda transmitter, one of 12 available referenced<br>can be selected. Configuration of the analogue value value va |                                                                                                    |  |

be calculated: see separate instructions.

| 4.1.1.3 | Constant | limit | max. |
|---------|----------|-------|------|
|         | Constant | limit | min. |

Parameters: 933/934 943/944 953/954 963/964 If a constant value is selected to serve as the reference value, this constant is stored in Li Max. or Min. Please note that only integers can be entered. If the constant reference value is displayed with decimal places, the sequence of digits should be entered but the decimal point ignored.

#### Example 1:

The measured  $\mathrm{O}_{\scriptscriptstyle 2}$  value needs to be monitored. The limit value output is set as follows:

If dropping below 5.5 or exceeding 15.6 vol.%  $\rm O_{2^{\rm .}}$ 

A constant value is specified for the Min. and Max. reference values:

- For the constant Li Max.: 156

- For the constant Li Min.: 55

| i | Note: | <ul> <li>If the measured value is to be monitored only for exceeding the maximum or only dropping below the minimum, the threshold should be set such that it is never encountered.</li> <li>Example: The measured O<sub>2</sub> value needs to be monitored only for falling below the minimum. Set the Max. limit value</li> </ul> |  |  |  |  |  |
|---|-------|----------------------------------------------------------------------------------------------------|--|--|--|--|--|
|   |       | to 30% (300).                                                                                                    |  |  |  |  |  |

#### Example 2:

The probe temperature (optional) needs to be monitored. The temperature is shown on the display in °C. The limit values should be specified as integers in °C. An input of 380 corresponds to 380°C.

| 4.1.4 Reset mode            | If the limit value is set as a result of the reference value being crossed (in eit<br>direction), this parameter describes the limit value's resetting mode. Three                                                                                                    |                                                                                                    |  |  |
|-----------------------------|----------------------------------------------------------------------------------------------------|----------------------------------------------------------------------------------------------------|--|--|
| Parameters: 935/945/955/965 | possibilities are available:                                                                                                    |                                                                                                    |  |  |
|                             | Automatic:                                                                                                    | If the monitored value is changed so that once again it lies within the limit min. and limit max. range, the limit value output is reset <b>automatically</b> to <b>off</b> .                                                                                          |  |  |
|                             | Manual:                                                                                                    | The limit value output must be reset manually via the display,<br>via one of the digital inputs or via the remote software<br>(s. Limit values). In this resetting mode, limit values can only<br>be reset if the monitored value lies within the acceptable<br>range. |  |  |
|                             | Acknowledge:                                                                                                    | The limit value output must be reset either manually via the display, via one of the digital inputs or via the remote software (s. limit values).                                                                                                    |  |  |
|                             |                                                                                                    | If the monitored reference value is still outside the acceptable<br>range it is only acknowledged to begin with, and disappears on<br>entering the acceptable range.                                                                                                   |  |  |
| 4.1.5 Triggering delay      | This parameter can be used to set a triggering delay in the range (                                                                                                    |                                                                                                    |  |  |
| Parameters 936/946/956/966  | outside the limit min. and limit max. range for longer than the specified per<br>If the reference value is once again within the limit min. and limit max. limit<br>the time counter is reset. The triggering delay starts to count again from 0<br>when limit min. or limit max. is exceeded in the relevant direction. |                                                                                                    |  |  |

### 4. Limit values/curves

#### 4.2 Load-dependent limit curves, fuel-specific limit values (option 657R0920)

- Load-dependent limit curves,

The load value (burner load) or some other measured value is switched on via analogue input 4. Instead of fixed limit values, fuel-specific curves of 2 to a maximum of 8 checkpoints can be entered.

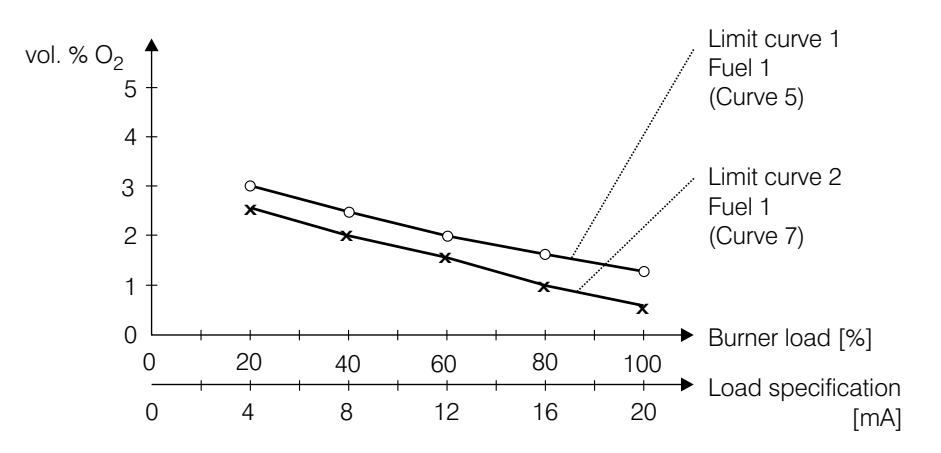

Limit curves (factory setting), with parameters set for distinguishing between situations

#### Possible combinations

#### Alternatively

- 2 fuels à 4 limit curves / limit values per fuel
- 4 fuels à 2 limit curves / limit values per fuel

Limit values 1 to 4 are used (Li 1 ... Li 4)

Allocation of limit curves / limit values

| Curve | Function | Fuel | Calculated analogue value |
|-------|----------|------|---------------------------|
| 5     | LiC1/Li1 | 1    | 9                         |
| 6     | LiC1/Li1 | 2    | 9                         |
| 7     | LiC2/Li1 | 1    | 10                        |
| 8     | LiC2/Li2 | 2    | 10                        |
| 9     | LiC3/Li3 | 1    | 11                        |
| 10    | LiC3/Li3 | 2    | 11                        |
| 11    | LiC4/Li4 | 1    | 12                        |
| 12    | LiC4/Li4 | 2    | 12                        |

LiC  $\rightarrow$  Limit curve

Li → Limit

4.2.1 2 fuels à 4 limit curves / limit values per fuel

#### 4.2.2 4 fuels à 2 limit curves / limit values per fuel

Limit values 1 and 3 are used (Li 1 and Li 3)

Allocation of limit curves / limit values

| Curve | Function | Fuel | Calculated<br>Analogue value |
|-------|----------|------|------------------------------|
| 5     | LiC1/Li1 | 1    | 9                            |
| 6     | LiC1/Li1 | 2    | 9                            |
| 7     | LiC1/Li1 | 3    | 9                            |
| 8     | LiC1/Li1 | 4    | 9                            |
| 9     | LiC3/Li3 | 1    | 11                           |
| 10    | LiC3/Li3 | 2    | 11                           |
| 11    | LiC3/Li3 | 3    | 11                           |
| 12    | LiC3/Li3 | 4    | 11                           |

LiC  $\rightarrow$  Limit curve

Li → Limit

#### 4.2.3 Parameter setup (factory settings)

4.2.3.1 Analogue input 4

| Par. | 602: | "Analogue input 4" |
|------|------|--------------------|
| Par. | 603: | "Curve 4"          |
| Par. | 604: | 3,9 mA             |
| Par. | 605: | 20,1 mA            |
| Par. | 606: | "Off"              |
| Par. | 607: | "Off"              |
|      |      |                    |

Display of the load value via configurable measured value 6 Par.

| 800: | "Calc. Analogue value 4" |
|------|--------------------------|
| 001. | "Purper load"            |

| Par. | 801: |   | "Burner l | oad |
|------|------|---|-----------|-----|
| Par. | 809  | : | "%"       |     |

| Par. | 812: | "XXXX" |
|------|------|--------|
| Par. | 813: | "0,4s" |

Conversion 4...20 mA ≙ 0...100% for load specification (burner load) via curve 4, as follows:

| Parameter | Value |        |         |
|-----------|-------|--------|---------|
| 2150      | x1    | 4000   | [4 mA ] |
| 2151      | y1    | 20     | [20 % ] |
| 2152      | x2    | 20 000 | [20mA]  |
| 2153      | y2    | 100    | [100%]  |
|           |       |        |         |

### 4. Limit values/curves

4.2.3.2 Limit curves / Parameter setup for the 4 limit curves takes place via the analogue Limit values calculations 9 to 12. Attention: Fuel selection "Par. 836 Digital inputs" must be switched on. Limit curve 1 Analogue calc. 9: Par. 652: "Calculates analogue val. 4" Par. 653: "Curve 5" Par. 654: "Off" Par. 657: "Curve +BS" (at manufacturing level) Limit curve 2 Analogue calc. 10: Par. 662: "Calculates analogue val. 4" Par. 663: "Curve 7" Par. 664: "Off" Par. 667: "Curve +BS" (at manufacturing level) Limit curve 3 Analogue calc. 11: Par. 672: "Calculates analogue val. 4" Par. 673: "Curve 9" Par. 674: "Off" Par. 677: "Curve +BS" (at manufacturing level) Limit curve 4 Analogue calc. 12: Par. 682: "Calculates analogue val. 4" Par. 683: "Curve 11" Par. 684: "Off" Par. 687: "Curve +BS" (at manufacturing level) If, instead of the limit curves, fixed limit values are to be specified, then parameters 930, 931, 940, 941, 950, 951, 960, 961 should be adjusted accordingly, see 4.1.1.2 and 4.1.1.3. The following settings are made at the factory: Limit value 1 / limit curve 1 Par. 930: "O2 measured value" or some other measured value to be monitored Par. 931: "Off" (upper limit value) Par. 932: "Calc. analogue value 9" Par. 935: Resetting mode "Automatic" Par. 936: Triggering delay to 0 seconds Limit value 2 / limit curve 2 Par. 940: "O2 measured value" or some other measured value to be monitored Par. 941: "Off" (upper limit value) Par. 942: "Calc. analogue value 10" Par. 945: Resetting mode "Automatic" Par. 946: Triggering delay to 0 seconds Limit value 3 / limit curve 3 Par. 950: "O2 measured value" or some other measured value to be monitored Par. 951: "Off" (upper limit value) Par. 952: "Calc. analogue value 11" Par. 955: "Automatic" resetting mode Par. 956: Triggering delay to 0 seconds Limit value 4 / limit curve 4 Par. 960: "O2 measured value" or some other measured value to be monitored Par. 961: "Off" (upper limit value) Par. 962: "Calc. analogue value 12" Par. 965: Resetting mode "Automatic" Par. 966: Triggering delay to 0 seconds

### 4. Limit values/curves

| See also tables in 4.2                                                                                                    | 2.1 and 4.2.2                                                                                                    |
|----------------------------------------------------------------------------------------------------|----------------------------------------------------------------------------------------------------|
| Factory settings                                                                                                    | <ul> <li>Direct triggering in the event of falling below these values after a delay of 0 seconds</li> </ul>                                                                                                    |
| Limit curve 1 / Fuel<br>x1 x5<br>y1 y5                                                                                                    | l 1<br>Burner load<br>O <sub>2</sub> limit values (curves)                                                                                                    |
| Max. 8 curve-points<br>Distribution can be fr                                                                                                    | possible<br>reely chosen!                                                                                                    |
| Parameter Valu                                                                                                    | e                                                                                                    |
| 2200       x1         2201       y1         2202       x2         2203       y2         2204       x3         2205       y3         2206       x4         2207       y4         2208       x5         2209       y5 | 20 [20 %]<br>30 [3,0 % O <sub>2</sub> ]<br>40 [40 %]<br>25 [2,5 % O <sub>2</sub> ]<br>60 [60 %]<br>20 [2,0 % O <sub>2</sub> ]<br>80 [80 %]<br>18 [1,8 % O <sub>2</sub> ]<br>100 [100%]<br>15 [1,5 % O <sub>2</sub> ]<br>2/ Fuel 1                                                                                                    |
| Parameter Val                                                                                                    | ue                                                                                                    |
| 2300       x1         2301       y1         2302       x2         2303       y2         2304       x3         2305       y3         2306       x4         2307       y4         2308       x5         2309       y5 | $\begin{array}{cccccccccccccccccccccccccccccccccccc$                                                                                                    |
|                                                                                                    | See also tables in 4.2         Factory settings         Limit curve 1 / Fue         x1 x5         y1 y5         Max. 8 curve-points         Distribution can be fill         Parameter       Value         2200       x1         2201       y1         2202       x2         2203       y2         2204       x3         2205       y3         2206       x4         2207       y4         2208       x5         2209       y5         Limit value curve 2         Parameter       Value         2300       x1         2300       x1         2301       y1         2302       x2         2303       y2         2304       x3         2305       y3         2306       x4         2307       y4         2308       x5         2309       y5 |

### 4. Limit values

| 1.3 Limit values<br>Display and resetting | The limit value<br>the display in t<br>shown in the A                                                    | s' current status as well as resetting limit values, make use of<br>the limit values group; the relevant parameter numbers are<br>appendix, table on page 19.                                                                                                    |
|-------------------------------------------|----------------------------------------------------------------------------------------------------|----------------------------------------------------------------------------------------------------|
| Parameters 910 to 914                     | The parameter<br>indicate the lin<br>corresponding<br>within the limit<br>monitored refe                 | rs limit value 1, limit value 2, limit value 3 and limit value 4<br>nit values' current settings and status. <b>Off</b> means that either the<br>g limit value is not in use, or the monitored reference value is<br>s Li Min. and Li Max. If a limit value is shown as "set", the<br>erence value is or was outside those limits.                   |
| Parameters 914 to 917                     | Resetting the I<br>Reset Li 1, Res<br>acknowledge i<br>must be entere<br>manual mode<br>limits Li Min. a | imit value output proceeds with the help of the parameters<br>set Li 2, Reset Li 3 and Reset Li 4, provided that the manual or<br>reset mode was selected. In order to reset a limit value, "Reset"<br>ed in the corresponding parameter. However, resetting in the<br>is only possible if the monitored reference value is within the<br>nd Li Max. |
|                                           | Off:                                                                                                    | Off means either that the relevant limit value is not in use, or the monitored reference value is within the limits Li Min. and Li Max.                                                                                                    |
|                                           | Acknowledge                                                                                              | d: If Acknowledged is shown for a limit value, the monitored reference value is outside the acceptable range and the deviation from the limit values has already been acknowledged.                                                                                                    |
|                                           | Set:                                                                                                    | If a limit value is shown as "set", the monitored reference value lies outside the limits Li Min. and Li Max.                                                                                                    |

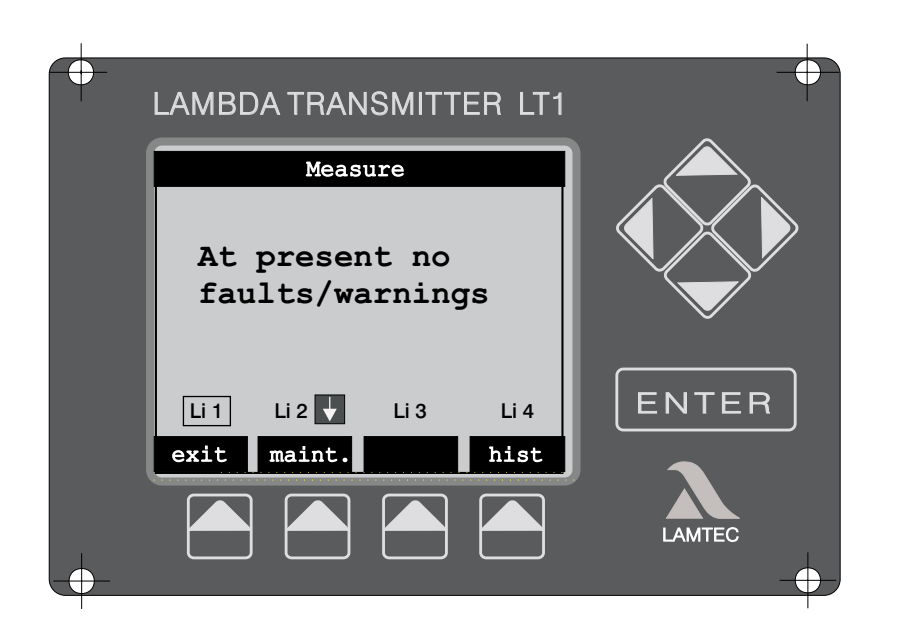

Following activation of the limit value parameters 930/940/950/960, "Service" clearance level, the display shows Li1, Li2, Li3, Li4 depending on which limit value has just been activated.

Crossing the limit value in either direction is shown as follows:

- Li 1 🚹 \_\_\_\_\_ means limit value 1 has been crossed upwards
- Li 2 🖶 \_\_\_\_\_ means limit value 2 has been crossed downwards

4.3.1 Display of limit value crossing (In preparation)

### 4. Limit values

- 4.3.2 Calling up limit value settings (in preparation)
- Press the "diag" (Diagnostics) key Use the cursor keys to select the appropriate limit value The selected limit value is highlighted by a frame

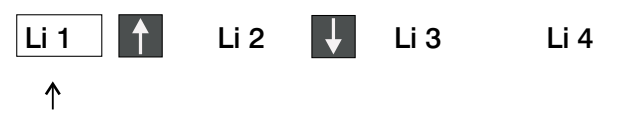

Limit value selected

• Press the ENTER key The limit value's current setting appears on the display, see illustration.

|                  |                                                                             | Meas                                | ure                      |                             |
|------------------|-----------------------------------------------------------------------------|-------------------------------------|--------------------------|-----------------------------|
|                  | Limit 1<br>)LS1 02<br>)Max. va<br>)Act. va<br>)Min. va<br>Dimensi<br>)State | lue:<br>lue:<br>lue:<br>on : (<br>: | 1(<br>(<br>)<br>0.1 vol  | 00<br>67<br>30<br>. %<br>ON |
| Limit<br>value   | Li 1                                                                        | Li 2 ↓                              | Li 3 🕇                   | Li 4                        |
| selected         | exit                                                                        |                                     |                          | reset                       |
| Explanation: (1) | ) Limit value 1 is p<br>value<br>) Switching points                         | arameterised<br>: Upward cro        | d for the measur         | red $O_2$                   |
| 3                | ) Currently measu                                                           | red O <sub>2</sub> value            | 6.7 Vol.% O              | $01.70 O_2$                 |
| 4                | ) limit value not se                                                        | t.                                  |                          |                             |
| $\bigcirc$       | Possible states:                                                            |                                     |                          |                             |
|                  | set →                                                                       | Limit value                         | was triggered            |                             |
|                  | $Off \rightarrow$                                                           | Measured v                          | alue in acceptat         | ole range                   |
|                  | acknow- →<br>ledged                                                         | Limit value o<br>acknowledg         | crossing has alre<br>ged | eady been                   |
| Proceed as descr | ibed in 4.3.2, and                                                          | in addition p                       | press the Reset I        | <ey.< td=""></ey.<>         |

4.3.3 Resetting limit values via the display

4.3.4 Return to main menu

Press the Exit key x2.

### 5. Digital outputs (Relays)

5. Digital outputs Up to 7 digital outputs can be freely configured in the LT 1 lambda transmitter. (Relays) The same parameters are available for the configuration of each digital output. These are: Idle state (see 5.1) Four functions that trigger a switching procedure; the four functions are OR-ed (see 5.2) Display of the current relay position (see 5.3) Factory assignment of the digital outputs Output 1 → Accumulated faults Output 2  $\rightarrow$  Accumulated warnings Output 3  $\rightarrow$  Calibration Output 4 → Maintenance Output 5  $\rightarrow$  Not configured Output 6  $\rightarrow$  Not configured Output 7  $\rightarrow$  Not configured 5.1 Idle state This is where the idle state is set. This state is present if none of the four functions triggers a switching procedure. The setting Diagnostics allows the Parameters: 1030/1040/1050/1060 idle state to be changed via the parameter Position (see below). Idle state (see 5.1) Low (operating current principle) High (idle current principle) Diagnostic operation The four functions are structured almost identically; an operational state can 5.2 Function A,B,C,D serve as a switching criterion. If a Limit value (Li 1-4) is selected as a Parameters 1031 bis 1034 switching criterion, the output switches if the limit value's output is set. E.g., if 1041 bis 1044 Calibration is chosen as a switching criterion, the output is not in the idle state during calibration. 1051 bis 1054 Each function (A, B, C, D) can have all operational states as the switching 1061 bis 1064 criterion: however, the allocation of limit values Li 1-4 and/or test gases is restricted to individual functions. *Limit value 1* and *Test gas 1* are only possible with Function A, analogously Limit value 2 and Test gas 2 with *Function B* etc. However, all combinations can be set by OR-ing the four functions. The following operational states can be selected as switching criteria: Warning Fault Calibration Checking Cold start Measurement Standby Maintenance

- Limit values 1 4
- Test gas 1 2
- No measurement

#### 5.3 Position

This parameter indicates the current switching state. Manual switching of the output is possible by changing the parameter via diagnostic operation.

Parameters: 1039/1049/1059/1069

## 6. Digital inputs

| 6. Digital inputs | 8 digital inputs can be configured for the LT 1 Lambda Transmitter. The inputs switch position according to the applied voltage: <b>High</b> (voltage = 24 V) or <b>Low</b> (input open or voltage = 0 V). Depending on this position, the LT 1 transmitter can carry out certain actions. All 8 digital inputs are identical with regard to structure and functionality. The inputs' configuration is controlled by the following parameters: |  |  |
|-------------------|----------------------------------------------------------------------------------------------------|--|--|
|                   | Factory assignment of the digital inputs                                                                                                    |  |  |
|                   | input 1 $\rightarrow$ Pump on<br>Input 2 $\rightarrow$ Calibration triggering<br>Input 3 $\rightarrow$ Check triggering<br>Input 4 $\rightarrow$ Cyclic calibration triggering<br>Input 5 $\rightarrow$ Fault reset<br>Input 6 $\rightarrow$ <sup>(1)</sup> Fuel 2<br>Input 7 $\rightarrow$ <sup>(1)</sup> Fuel 3<br>Input 8 $\rightarrow$ <sup>(1)</sup> Fuel 4                                                                               |  |  |
|                   | <ul> <li><sup>(1)</sup> Parameter 836 Service level must be set to "Digital inputs".</li> <li>If no signal preset → Heating oil EL.</li> </ul>                                                                                                    |  |  |
| 6.1 Idle state    | This is where the digital inputs' idle state is set. If the position differs from that set here, the actions specified by the functions (A, B, C, D) is carried out. If                                                                                                    |  |  |

Parameters 1170/1180/1190/1200 1210/1220/1230/1240

Diagnostic operation is set here, the functions (A, B, C, D) can be triggered for the appropriate digital input via the parameter Position.

- Low (operating current principle) •
- High (idle current principle)
- **Diagnostic operation**

### 6. Digital inputs

| 6.2 Functions A, B, C, D | The four functions are structured almost identically. However, the allocation of limit values Li 1-4 and/or fuels is restricted to the individual functions (A, B, C, |                                                                                                    |  |
|--------------------------|----------------------------------------------------------------------------------------------------|----------------------------------------------------------------------------------------------------|--|
| Parameters 1171 - 1174   | D). Resetting of limit value 1 and Fuel 1 are only possible with function A;                                                                                          |                                                                                                    |  |
| 1181 - 1184              | analogously, resetting                                                                                                    | analogously, resetting of limit value 2 and Test gas [sic] 2 only with function B,                                                                                                    |  |
| 1201 - 1204              | anu so on.                                                                                                    | and so on.                                                                                                    |  |
| 1211 - 1214              | The following actions                                                                                                    | The following actions are possible:                                                                                                    |  |
| 1221 - 1224              | None                                                                                                    | ● None                                                                                                    |  |
| 1231 - 1234              | Pump on                                                                                                    | activates the measurement gas pump*                                                                                                    |  |
| 1241 - 1244              | Calibration                                                                                                    | triggers an automatic calibration                                                                                                    |  |
|                          | Checking                                                                                                    | triggers an automatic check                                                                                                    |  |
|                          | ● Cyc. Cal.                                                                                                    | increments an internal counter; when it reaches a particular value (parameter 272), an automatic calibration is triggered and the counter is reset.                                                                                                    |  |
|                          | Fault reset                                                                                                    | acknowledges present faults                                                                                                    |  |
|                          | <ul> <li>Warning reset</li> </ul>                                                                                                    | acknowledges present warnings                                                                                                    |  |
|                          | Reset Li 1 - 4                                                                                                    | (function A) resets limit value 1; functions B, C, D reset limit values 2, 3, 4                                                                                                    |  |
|                          | ● Fuel 1                                                                                                    | (only function A) selects fuel 1; functions B, C, D select fuels 2, 3, 4                                                                                                    |  |
|                          | ● No cal.                                                                                                    | as long as a signal is applied to this input, the system cannot carry out calibration. If a calibration is still in progress, it is immediately terminated.                                                                                                    |  |
|                          | <ul> <li>PID control unit<br/>on / off</li> </ul>                                                                                                    | Provided the PID control unit option is activated, this function allows the PID control unit to be turned off.                                                                                                    |  |
| !                        | Warning: Never<br>lead to<br>Observing<br>With g<br>With co<br>with re<br>If the p<br>off and                                                                         | draw exhaust gas across the cold probe. This could<br>b a blockage in the critical nozzle.<br>we waiting times:<br>as and heating oil El 1 hr<br>bal and heating oil S 2 hrs<br>fuse burning 3 hrs<br>bump is switched on by mistake, switch mains voltage<br>d back on! |  |

6.3 Status

This parameter indicates the digital input's state.

The three possible states are *inactive* (idle state) and *active*; the set

functions (A, B, C, D) are triggered. The digital input's state can be set manually with this parameter, provided the parameter Idle level is set to *Diagnostic operation*.

| Parameters associated with digital inputs                                                |                                                                                                    |          |  |
|------------------------------------------------------------------------------------------|----------------------------------------------------------------------------------------------------|----------|--|
| Parameter group digital input 1, 2, 3                                                    |                                                                                                    |          |  |
| Parameter number                                                                         | Description                                                                                                    | Access   |  |
| 1170, 1180, 1190,                                                                        | Idle level, digital input 1, 2, 3, ( $0 = low$ , $1 = high$ , $2 = Diagnostic operation$ )                                                                                                    | variable |  |
| 1171, 1181, 1191,<br>1172, 1182, 1192,<br>1173, 1183, 1193,<br>1174, 1184, 1194,<br>etc. | Function A, B, C, D of digital input 1, 2, 3, 4 $0 =$ None $1 =$ Pump on $6 =$ Warning reset $2 =$ Calibration $7 =$ Reset Li1 / Li2 / Li3 / Li4 $3 =$ Check $8 =$ Fuel 1 / 2 / 3 / 4 $4 =$ Cycl. calibr. $9 =$ No calibration (blocked) $5 =$ Faults reset $10 =$ PID control unit off | variable |  |
| 1175, 1185, 1195,                                                                        | State of digital input 1,2,3, (0=Off, 1=Active)                                                                                                    | variable |  |

| Parameters associated with limit values |                                                                                                    |           |  |
|-----------------------------------------|----------------------------------------------------------------------------------------------------|-----------|--|
| Parameter group limit values            |                                                                                                    |           |  |
| Parameter number                        | Description                                                                                                    | Access    |  |
| 910 - 913                               | Display of state of limit value $1/2/3/4$ , $0 = Off$ , $1 = Active$                                                                                                    | read only |  |
| 914 - 917                               | Manual reset of limit value 1/2/3/4, set to 1 or trigger to reset                                                                                                    | variable  |  |
|                                         | Parameter group limit value configuration                                                                                                    |           |  |
| Parameter number                        | Description                                                                                                    | Access    |  |
| 930 (940, 950, 960)                     | Selection of the monitored quantity for limit value 1 (2, 3, 4)<br>0 = None, 1 = O2 value, 27 = configurable measured value 1 [sic]<br>7, 8 = LS1 temperature, 9 = LS1 pressure, 10 = LS1 current,<br>11 = LS1 voltage |           |  |
| 931 (941, 951, 961)                     | Form for comparison value Max with Li 1 (2, 3, 4)<br>0 = Off, 1 = Const. value, 213 = Calculated analogue value 112                                                                                                    | variable  |  |
| 932 (942, 952, 962)                     | Form for comparison value Min with Li 1 (2, 3, 4)<br>0 = Off, 1 = Const. value, 213 = Calculated analogue value 112                                                                                                    | variable  |  |
| 933 (943, 953, 963)                     | Constants for comparison value Max with Li 1 (2, 3, 4) (only with 931, 941, 951, 961 = fixed value) variable                                                                                                    | variable  |  |
| 934 (944, 954, 964)                     | Constants for comparison value Min with Li 1 (2, 3, 4)<br>(only with 931, 941, 951, 961 = fixed value) variable                                                                                                    | variable  |  |
| 935 (945, 955, 965)                     | Reset mode for limit value 1 (2, 3, 4)<br>0 = Automatic, 1 = Manual, 2 = Acknowledge                                                                                                    | variable  |  |
| 936 (946, 956, 966)                     | Triggering delay for limit value 1, 2, 3, 4 (in sec)                                                                                                    | variable  |  |

| Parameters associated with digital outputs |                                                                                                    |               |          |  |
|--------------------------------------------|----------------------------------------------------------------------------------------------------|---------------|----------|--|
| Parameter group digital outputs 1 (2, 3 7) |                                                                                                    |               |          |  |
| Parameter number                           | Description                                                                                                    | Clearance for | Access   |  |
| 1030, 1040, 1050,                          | Idle level<br>0 = Down, 1 = Up, 2 = Diagnostic operation                                                                                                    | Service       | variable |  |
| 1031, 1041, 1051,                          | Function A<br>0 = Off, 1 = Warning, 2 = Fault,<br>3 = Calibration, 4 = Check, 5 = Cold start,<br>6 = Measurement, 7 = Standby,<br>8 = Maintenance, 9 = Li 1, 10 = Probe 1,2,3,4, |               |          |  |
| 1032, 1042, 1052,                          | Function B<br>As function A, but $9 = \text{Li } 2$ , $10 = \text{Probe } 2$ Serv                                                                                                |               | e        |  |
| 1033, 1043, 1053,                          | Function C<br>As function A, but 9 = Li 3, 10 = Probe 3 Serv                                                                                                    | ice variabl   | e        |  |
| 1034, 1044, 1054,                          | Function D<br>As function A, but 9 = Li 4, 10 = Probe 4 Serv                                                                                                    | ice variabl   | e        |  |
| 1039, 1049, 1059,                          | Momentary position (can be changed in diagnostic operation)<br>0 = Down, 1 = Up                                                                                                  | Service       | variable |  |

Meas.values 1 Operational data 40 Counters and times 70 Commands 104 Hardware options 120 LS1 Sliding voltage 130 LS1 Probe heating 150 Meas.gas pump 170 Norm. cold start 200 Int. cold start 220 LS1 Checks 250 LS1 Calibration 270 Ageing compensation 300 Test gases 330 O2 meas.value config. 360 Monitor output 380 MEV heating 400 Pressure compensation 420 Pressure measurement 440 Temperature compensation 450 Modbus RS232 480

Analogue output 1 530 Analogue output 2 540 Analogue output 3 550 Analogue output 4 560 Analogue input 1 570 Analogue input 2 580 Analogue input 3 590 Analogue input 4 600 Analogue calculation 5 610 Analogue calculation 6 620 Analogue calculation 7 630 Analogue calculation 8 640 Analogue calculation 9 650 Analogue calculation 10 660 Analogue calculation 11 670 Analogue calculation 12 680 Measured value config. 700 Fuel config. 835 Limit values 910 Limit value config. 930 Display 970 Software version 985

| Relav 1                   | Parameter CRC 16 |
|---------------------------|------------------|
| 1030                      | 1490             |
| Relay 2                   | Probe data       |
| 1040                      | 1500             |
| Relay 3                   | Cal. history 1   |
| 1050                      | 1600             |
| Relay 4                   | Cal. history 2   |
| 1060                      | 1620             |
| Relay 5                   | Cal. history 3   |
| 1070                      | 1640             |
| Relay 6                   | Cal. history 4   |
| 1080                      | 1660             |
| Relay 7                   | Cal. history 5   |
| 1090                      | 1680             |
| Magnetic valves           | Cal. history 6   |
| 1100                      | 1700             |
| Pump diagnostics          | Cal. history 7   |
| 1150                      | 1720             |
| Digital input 1           | Cal. history 8   |
| 1170                      | 1740             |
| Digital input 2           | Cal. history 9   |
| 1180                      | 1760             |
| Digital input 3           | Cal. history 10  |
| 1190                      | 1780             |
| Digital input 4           | Table Ri LS1     |
| 1200                      | 1800             |
| Digital input 5           | Faults history   |
| 1210                      | 1900             |
| Digital input 6           | Curve 1          |
| 1220                      | 2000             |
| Digital input /           | Curve 2          |
| 1230                      | 2050             |
| Digital input 8           | Curve 3          |
| 1240                      | 2100             |
| Service times             | Curve 4          |
| 1260                      | 2150             |
| LST linearisation         | Curve 5          |
| I280<br>Dua interface     | 2200             |
| Bus interface             |                  |
| I S1 Dynamia manitaring   | 2250<br>Curvo 7  |
|                           |                  |
| I 330<br>DID Control unit |                  |
|                           |                  |
| DID Control unit config   |                  |
|                           |                  |
| PID Control unit status   |                  |
|                           |                  |
| Deseword/sorial no        | 240U<br>Ourvo 11 |
| 1/179                     |                  |
| 1712                      | 2000<br>Kunya 19 |
|                           |                  |

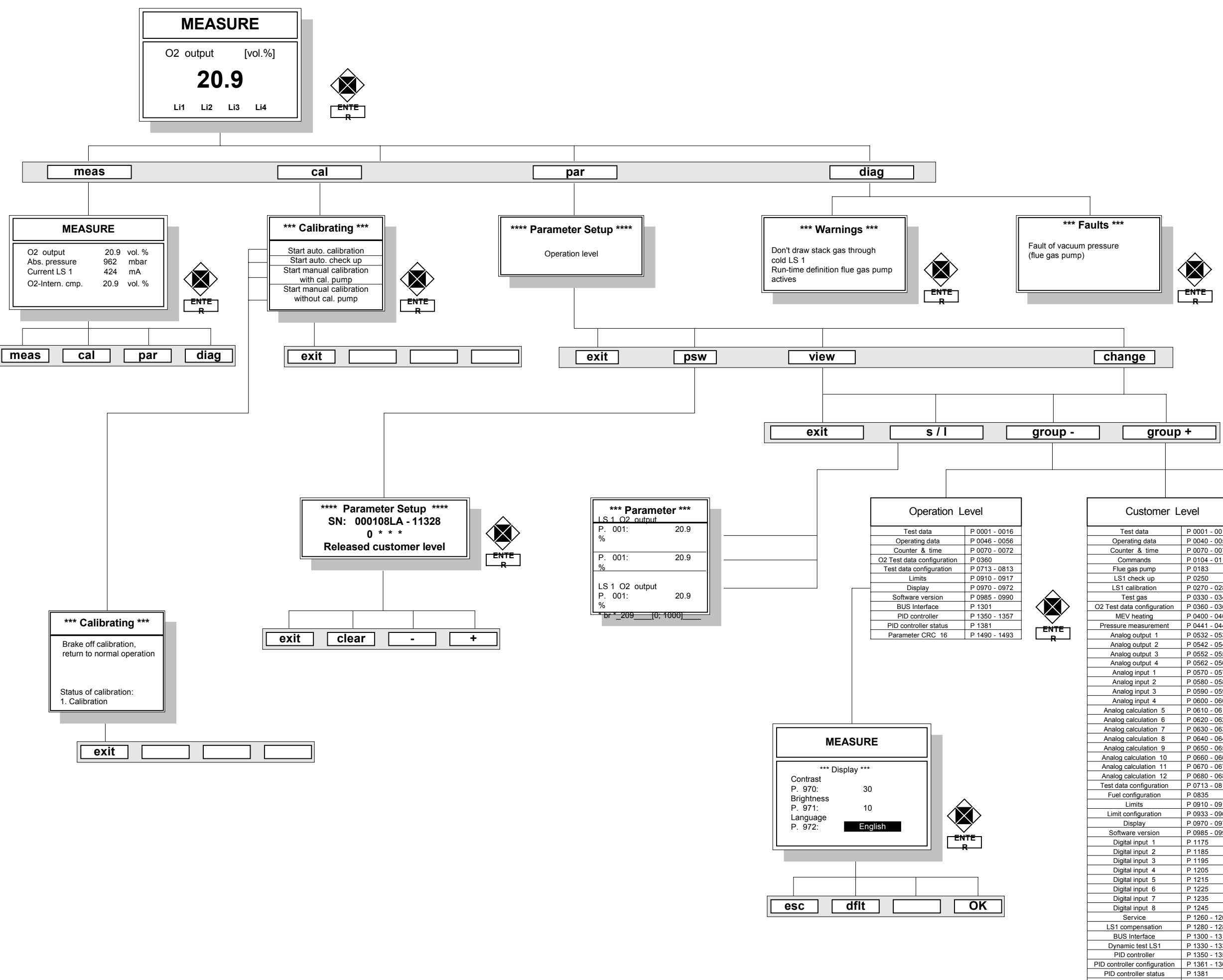

# LT 1 MENUE CHART

Probe data Calibration 1 - 10 his Ri table LS1 Curve 1 - 12

Password / Serial Parameter CRC

#### Remark: Not all warnings or faults can be reset. In this case eliminate the cause of the warnings or faults!

| P 0001 - 0016                                                                                                    |
|----------------------------------------------------------------------------------------------------|
| P 0040 - 0056                                                                                                    |
| P 0070 - 0072                                                                                                    |
| P 0104 - 0110                                                                                                    |
| P 0183                                                                                                    |
| P 0250                                                                                                    |
| P 0270 - 0288                                                                                                    |
| P 0330 - 0345                                                                                                    |
| P 0360 - 0362                                                                                                    |
| P 0400 - 0403                                                                                                    |
| P 0441 - 0442                                                                                                    |
| P 0532 - 0534                                                                                                    |
| P 0542 - 0544                                                                                                    |
| P 0552 - 0554                                                                                                    |
| P 0562 - 0564                                                                                                    |
| P 0570 - 0578                                                                                                    |
| P 0580 - 0588                                                                                                    |
| P 0590 - 0598                                                                                                    |
| P 0600 - 0608                                                                                                    |
| P 0610 - 0618                                                                                                    |
| P 0620 - 0628                                                                                                    |
| P 0630 - 0638                                                                                                    |
| P 0640 - 0648                                                                                                    |
| P 0650 - 0658                                                                                                    |
| P 0660 - 0668                                                                                                    |
| P 0670 - 0678                                                                                                    |
| P 0680 - 0688                                                                                                    |
| P 0713 - 0813                                                                                                    |
| P 0835                                                                                                    |
| P 0910 - 0917                                                                                                    |
| P 0933 - 0966                                                                                                    |
| P 09/0 - 0972                                                                                                    |
| P 0985 - 0990                                                                                                    |
| P 11/5                                                                                                    |
| P 1185                                                                                                    |
|                                                                                                    |
| D 1205                                                                                                    |
| P 1205                                                                                                    |
| P 1205<br>P 1215                                                                                                    |
| P 1205<br>P 1215<br>P 1225<br>P 1235                                                                                                    |
| P 1205<br>P 1215<br>P 1225<br>P 1225<br>P 1235<br>P 1245                                                                                                    |
| P 1205<br>P 1215<br>P 1225<br>P 1225<br>P 1235<br>P 1245<br>P 1245<br>P 1260 1261                                                                                                    |
| P 1205<br>P 1215<br>P 1225<br>P 1225<br>P 1235<br>P 1245<br>P 1260 - 1261<br>P 1280 1281                                                                                                    |
| P 1205<br>P 1205<br>P 1215<br>P 1225<br>P 1225<br>P 1245<br>P 1245<br>P 1260 - 1261<br>P 1280 - 1281<br>P 1300 - 1318                                                                                                    |
| P 1205<br>P 1205<br>P 1215<br>P 1225<br>P 1225<br>P 1245<br>P 1260 - 1261<br>P 1280 - 1281<br>P 1300 - 1318<br>P 1330 - 1331                                                                                                    |
| P 1205<br>P 1215<br>P 1225<br>P 1225<br>P 1235<br>P 1245<br>P 1260 - 1261<br>P 1280 - 1281<br>P 1300 - 1318<br>P 1300 - 1331<br>P 1300 - 1357                                                                                                    |
| P 1205<br>P 1215<br>P 1225<br>P 1225<br>P 1235<br>P 1245<br>P 1260 - 1261<br>P 1280 - 1281<br>P 1300 - 1318<br>P 1330 - 1331<br>P 1350 - 1357<br>P 1361 - 1367                                                                                                |
| P 1205<br>P 1215<br>P 1225<br>P 1225<br>P 1235<br>P 1245<br>P 1260 - 1261<br>P 1260 - 1261<br>P 1300 - 1318<br>P 1330 - 1331<br>P 1350 - 1357<br>P 1361 - 1367<br>P 1381                                                                                      |
| P 1205<br>P 1215<br>P 1225<br>P 1225<br>P 1235<br>P 1245<br>P 1260 - 1261<br>P 1280 - 1281<br>P 1300 - 1318<br>P 1300 - 1317<br>P 1350 - 1357<br>P 1361 - 1367<br>P 1381<br>P 1472                                                                            |
| P 1205<br>P 1215<br>P 1225<br>P 1225<br>P 1235<br>P 1245<br>P 1260 - 1261<br>P 1280 - 1281<br>P 1300 - 1318<br>P 1330 - 1331<br>P 1350 - 1357<br>P 1381 1367<br>P 1381<br>P 1490 - 1493                                                                       |
| P 1205<br>P 1215<br>P 1225<br>P 1225<br>P 1235<br>P 1245<br>P 1280 - 1261<br>P 1280 - 1281<br>P 1300 - 1318<br>P 1330 - 1337<br>P 1361 - 1367<br>P 1381<br>P 1472<br>P 1490 - 1493<br>P 1500 - 1563                                                           |
| P 1205<br>P 1205<br>P 1215<br>P 1225<br>P 1225<br>P 1245<br>P 1245<br>P 1260 - 1261<br>P 1280 - 1281<br>P 1300 - 1318<br>P 1300 - 1318<br>P 1300 - 1357<br>P 1361 - 1367<br>P 1361 - 1367<br>P 1490 - 1493<br>P 1490 - 1493<br>P 1500 - 1563<br>P 1500 - 1563 |
| P 1205<br>P 1205<br>P 1215<br>P 1225<br>P 1225<br>P 1235<br>P 1245<br>P 1260 - 1261<br>P 1300 - 1281<br>P 1300 - 1318<br>P 1350 - 1357<br>P 1361 - 1367<br>P 1381<br>P 1490 - 1493<br>P 1500 - 1563<br>P 1500 - 1563<br>P 1600 - 1793<br>P 1800 R 1898        |
|                                                                                                    |

| Service Level                |               |  |
|------------------------------|---------------|--|
| Test data                    | P 0001 - 0016 |  |
| Operating data               | P 0040 - 0056 |  |
| Counter & time               | P 0070 - 0072 |  |
| Commands                     | P 0104 - 0110 |  |
| Hardware options             | P 0121 - 0124 |  |
| LS 1 glide voltage           | P 0140 - 0142 |  |
| Probe heating                | P 0150        |  |
| Flue gas pump                | P 0183 - 0190 |  |
| Cold start normal            | P 0204        |  |
| LS1 check up                 | P 0250 - 0252 |  |
| LS1 calibration              | P 0270 - 0288 |  |
| Test gas                     | P 0330 - 0345 |  |
| O2 Test data configuration   | P 0360 - 0362 |  |
| Monitor output               | P 0380 - 0383 |  |
| MEV heating                  | P 0400 - 0403 |  |
| Pressure measurement         | P 0441 - 0442 |  |
| Modbus RS232                 | P 0480 - 0483 |  |
| Analog output 1 - 4          | P 0530 - 0564 |  |
| Analog input 1 - 4           | P 0570 - 0608 |  |
| Analog calculation 5 - 12    | P 0610 - 0688 |  |
| Test data configuration      | P 0700 - 0813 |  |
| Fuel configuration           | P 0835 - 0899 |  |
| Limits                       | P 0910 - 0917 |  |
| Limit configuration          | P 0930 - 0966 |  |
| Display                      | P 0970 - 0972 |  |
| Software version             | P 0985 - 0990 |  |
| Relay 1 - 7                  | P 1030 - 1099 |  |
| Solenoid valve               | P 1109 - 1129 |  |
| Digital input 1 - 8          | P 1170 - 1245 |  |
| Service                      | P 1260 - 1261 |  |
| LS1 compensation             | P 1280 - 1283 |  |
| BUS Interface                | P 1300 - 1318 |  |
| Dynamic test LS1             | P 1330 - 1334 |  |
| PID controller               | P 1350 - 1357 |  |
| PID controller configuration | P 1361 - 1372 |  |
| PID controller status        | P 1380 - 1391 |  |
| Password / Serialno.         | P 1472        |  |
| Parameter CRC 16             | P 1490 - 1493 |  |
| Probe data                   | P 1500 - 1563 |  |
| Calibration 1 - 10 history   | P 1600 - 1793 |  |
| Ri table LS1                 | P 1800 - 1898 |  |
| Fault history                | P 1900 - 1978 |  |
| Curve 1 - 12                 | P 2000 - 2565 |  |
|                              |               |  |

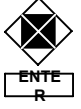

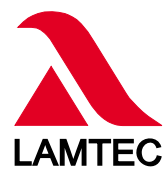

#### LAMTEC Meß- und Regeltechnik für Feuerungen GmbH & Co. KG Impexstraße 5

D-69190 Walldorf Telefon (+49) 06227 / 6052-0 Telefax (+49) 06227 / 6052-57 Internet: http://www.lamtec.de e-mail: info@lamtec.de

#### LAMTEC Leipzig GmbH & Co. KG

Presented by:

Baalsdorfer Straße 55 D-04299 Leipzig Telefon (+49) 0341 / 8653-312 Telefax (+49) 0341 / 8653-396

Druckschrift-Nr. D LT 1002.01 aE 013 Printed in the Federal Republic of Germany